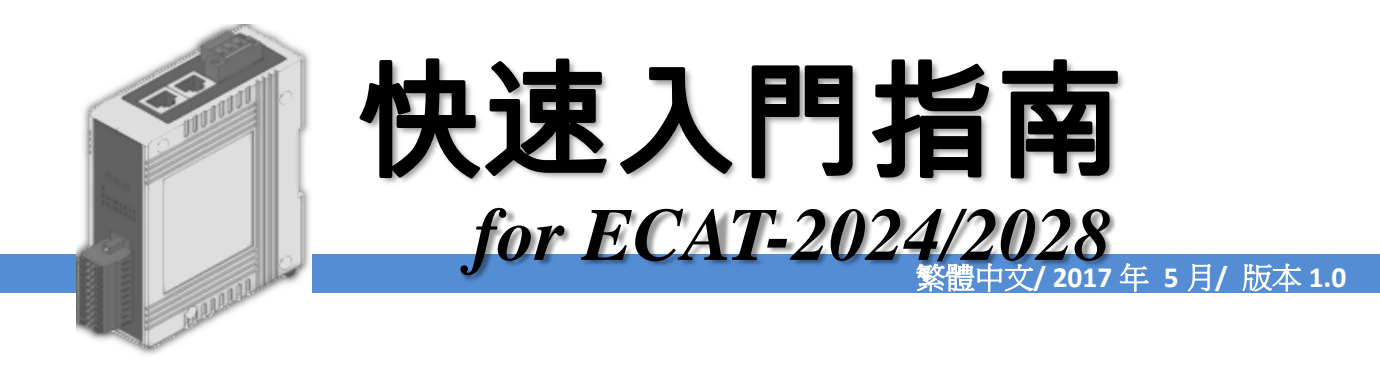

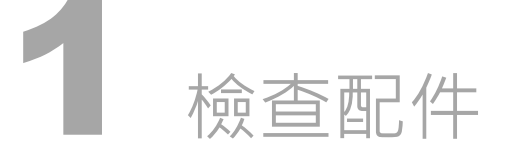

產品包裝內應包含下列配件

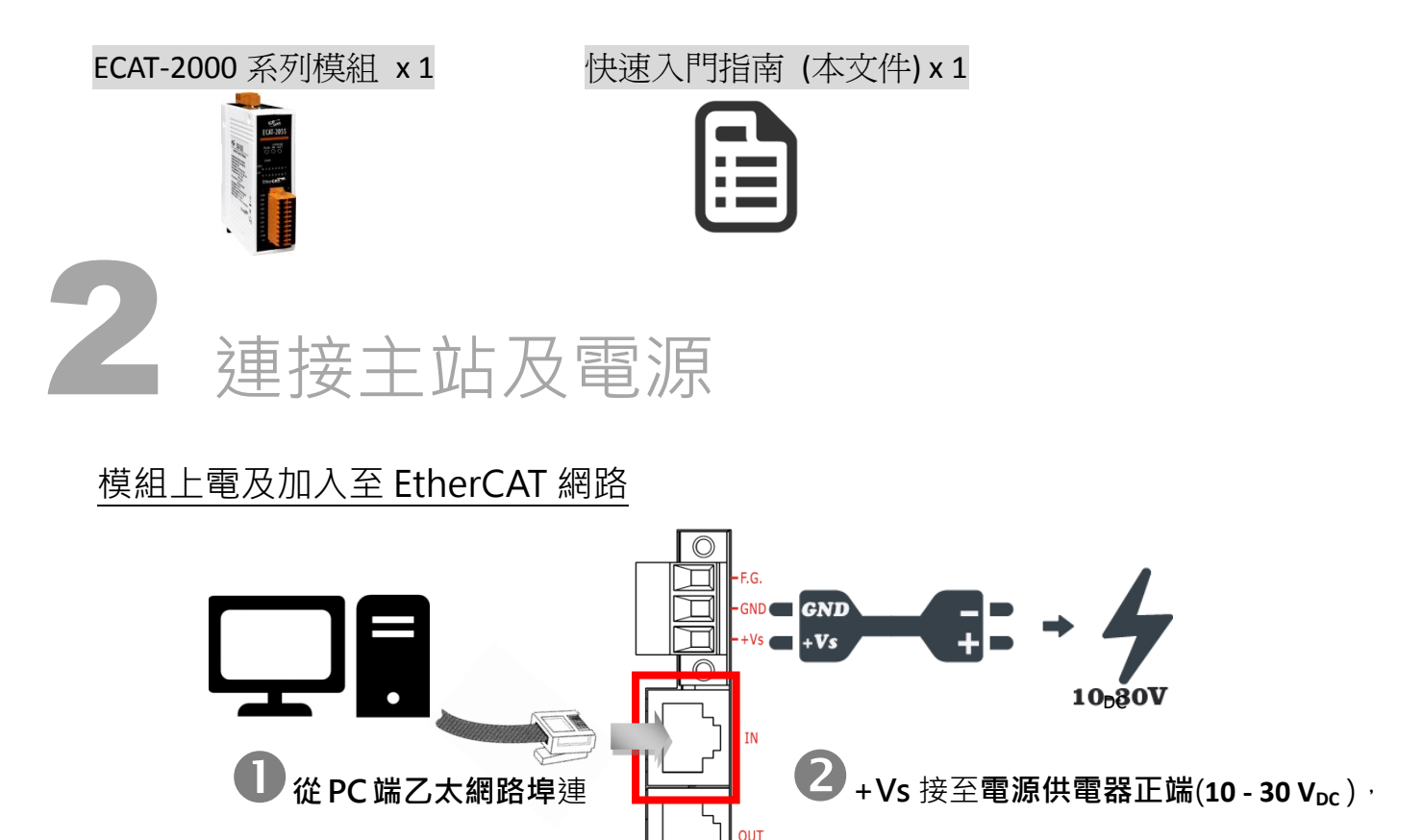

🔔 注意: 建議使用獨立網卡 · 請勿連接至外部網路上以免造成網路風暴 ·

#### 確認模組上燈號顯示是否正常

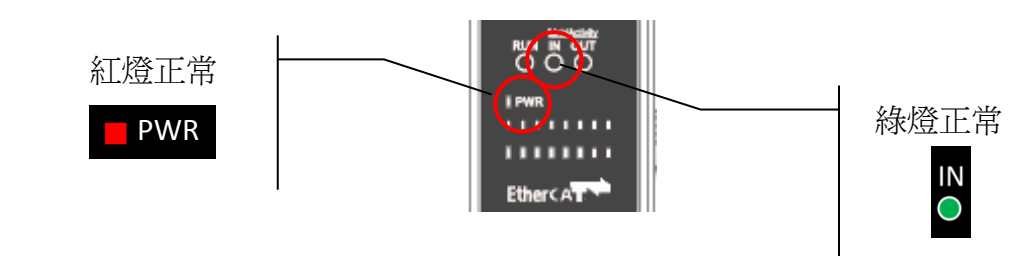

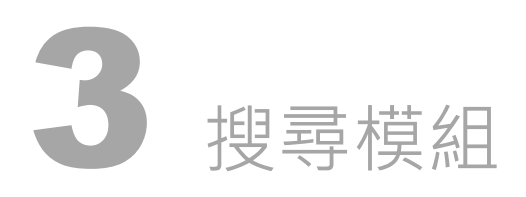

# <u>ESI</u>檔案

至官方網站下載最新版本的 ESI 檔案(ICPDAS ECAT-2000\_AO.xml)

<u>http://ftp.icpdas.com/pub/cd/fieldbus\_cd/ethercat/slave/ecat-2000/software/</u>

# 安裝 ESI 檔案

複製 ICPDAS ECAT-2000\_AO.xml 檔案至 EtherCAT Master 工具的資料夾

| 軟體名稱                            | 預設路徑                              |
|---------------------------------|-----------------------------------|
| Beckhoff EtherCAT Configuration | C:\EtherCAT Configurator\EtherCAT |
| Beckhoff TwinCAT 3.X            | C:\TwinCAT\3.x\Config\lo\EtherCAT |
| Beckhoff TwinCAT 2.X            | C:\TwinCAT\lo\EtherCAT            |

## 使用 EtherCAT Master 軟體(以 Beckhoff TwinCAT 2.X 為例)來操作

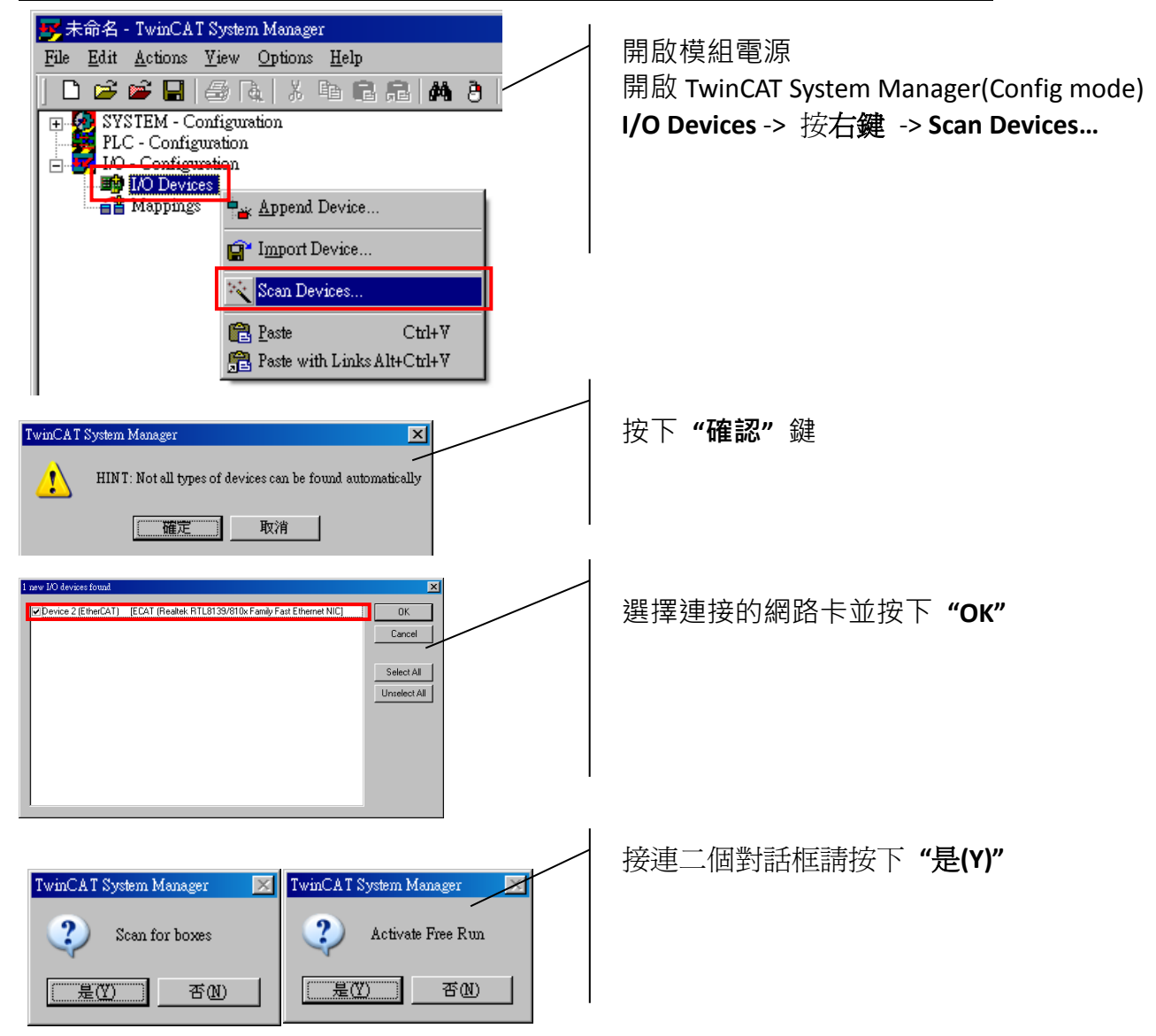

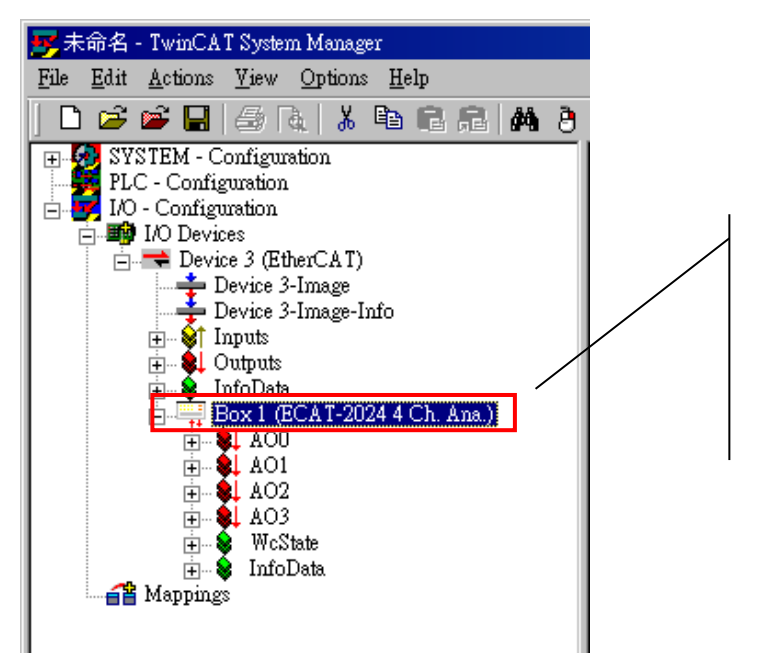

在左側視窗可以找到正確的 ECAT-2000 模組

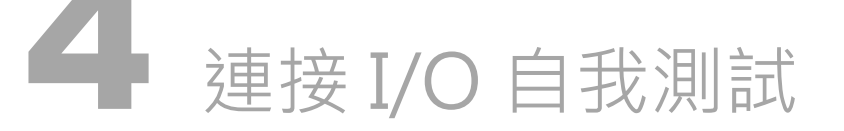

接線技巧

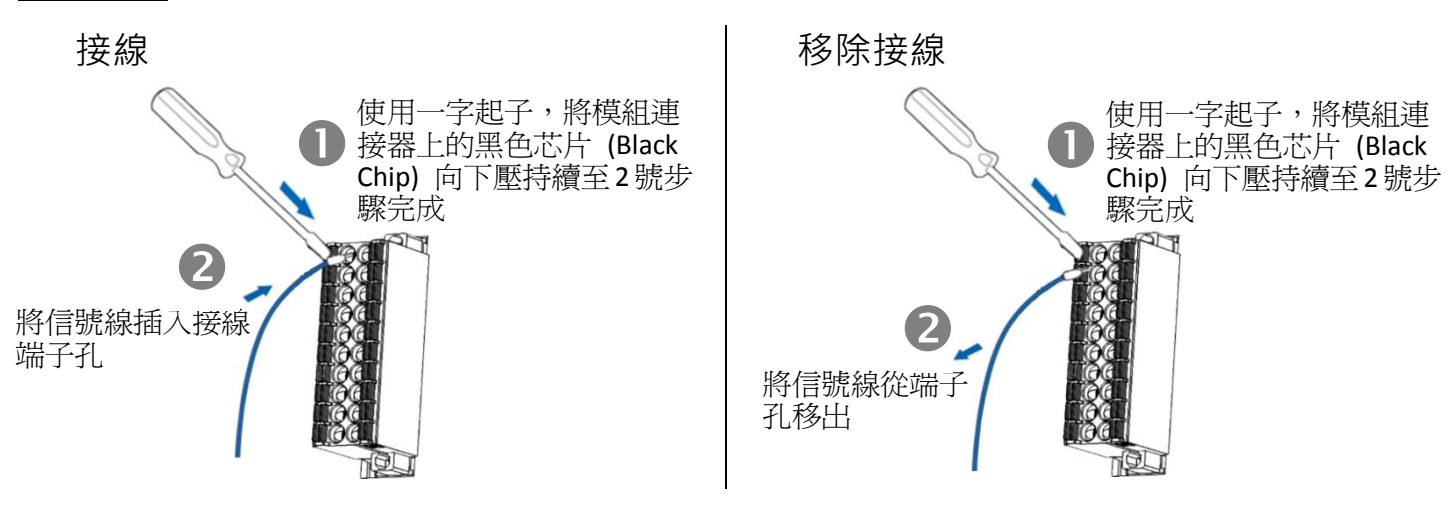

接線圖

| 模組                     | Voltage Output                                                                              |  |
|------------------------|---------------------------------------------------------------------------------------------|--|
| ECAT-2024<br>ECAT-2028 | ← I<br>↓<br>↓<br>↓<br>Load<br>↓<br>↓<br>↓<br>↓<br>↓<br>↓<br>↓<br>↓<br>↓<br>↓<br>↓<br>↓<br>↓ |  |

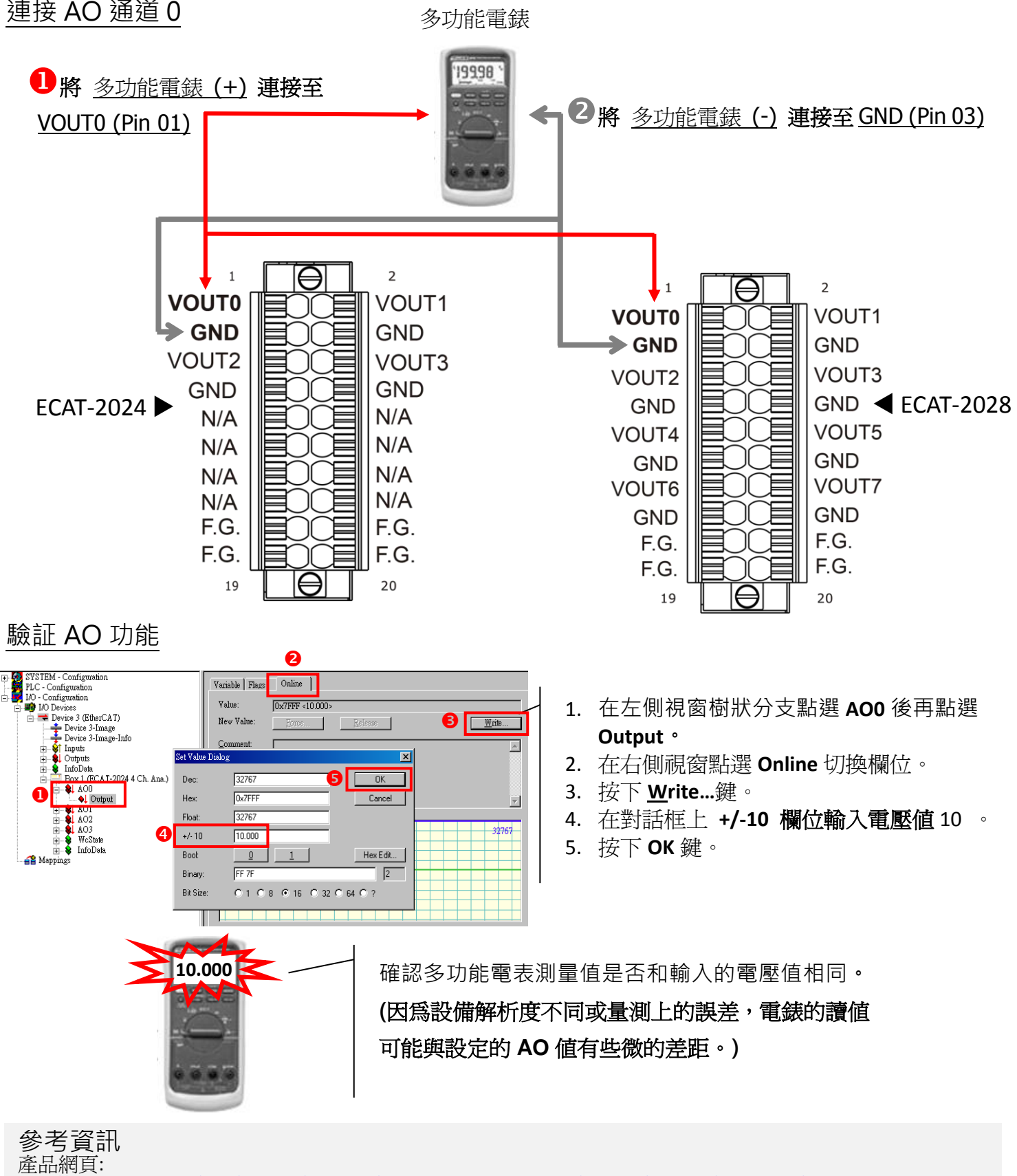

http://www.icpdas.com/root/product/solutions/industrial\_communication/fieldbus/ethercat/io\_module/ecat-2024\_tc.html http://www.icpdas.com/root/product/solutions/industrial\_communication/fieldbus/ethercat/io\_module/ecat-2028\_tc.html

#### 相關文件:

ftp://ftp.icpdas.com/pub/cd/fieldbus\_cd/ethercat/slave/ecat-2000/

#### ESI:

http://ftp.icpdas.com/pub/cd/fieldbus\_cd/ethercat/slave/ecat-2000/software/

DP-665 產品網頁(選購品): http://www.icpdas.com/products/Accessories/power\_supply/dp-665.htm